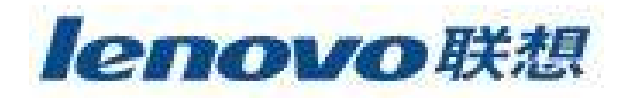

# 联想魔盘 B608 使用说明书

使用产品前请仔细阅读本使用说明书

V1.0

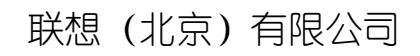

## 目录

| 1 | 产品介绍 | J<br>1                  | 3  |
|---|------|-------------------------|----|
| 2 | 产品规格 | 性能参数                    | 3  |
| 3 | 随机附件 | :明细                     | 3  |
| 4 | 系统要求 |                         |    |
| 5 | 安装说明 |                         | 4  |
|   | 5.1  | Windows 98 SE 操作系统      | 4  |
|   | 5.2  | Windows ME/2000/XP 操作系统 | 5  |
| 6 | 产品使用 | 说明                      | 6  |
| 7 | 工具软件 | •使用说明                   | 7  |
|   | 7.1  | 软件安装                    | 7  |
|   | 7.2  | 软件卸载                    | 7  |
|   | 7.3  | 第一次使用 U-Storage 程序      | 8  |
|   | 7.4  | 重新分割                    | 8  |
|   | 7.5  | 登入保密区                   | 11 |
|   | 7.6  | 注销保密区                   | 13 |
|   | 7.7  | 更改密码                    | 13 |
|   | 7.8  | 制作启动盘                   | 14 |
|   | 7.9  | 磁盘重整                    | 16 |

# 1 产品介绍

首先感谢您对联想的信任,选择购买联想魔盘。

联想魔盘 B608 是一种采用 Flash 芯片为存储介质,通过 USB2.0 接口与计算机进行高 速数据交换的新一代可移动存储盘。和传统的存储盘不一样的是, 联想魔盘 B608 存储容 量大、速度快、体积小、重量轻、数据保存期长而且安全。联想魔盘 B608 是一种通过 USB 接口,可以在 Windows 2000, Windows ME, Windows XP 等操作系统下实现即插即用的存储 设备。便于携带,耐高低温,抗震性能强,还可防磁防潮,是移动办公及文件交换的理想存 储产品。

# 2 产品规格性能参数

- **I** 接口方式: Universal Serial Bus 1.0/1.1/2.0 (USB 1.0/1.1/2.0)。
- Ⅰ 供电电源: 由 USB 接口直接供电,不需外接电源。
- Ⅰ 传输速率: 写入: 6MB/秒 读出: 8MB/秒 (实际速率与计算机配置有关)。
- 操作系统: Windows 98 SE, Windows Me, Windows 2000, Windows XP、Mac ®OS 8.6 及以上版本、Linux 2.4.0 及以上版本。
- Ⅰ 容量: 64MB, 128MB, 256MB, 512MB (实际容量以产品具体型号为准)。
- Ⅰ LED指示灯: LED指示灯闪烁,表示正在进行读写数据。 LED指示灯灭,表示计算机处于休眠状态。
- Ⅰ 启动功能:在主板支持 USB-ZIP 或 USB-HDD 情况下有启动功能。
- Ⅰ **加密功能:** 在 Windows 操作系统中可使用自带加密软件对其中的数据进行密码保 护。
- **Ⅰ 使用寿命:** 可擦写 10 万次以上,读出操作不影响寿命。

# 3 随机附件明细

联想魔盘包装内含有以下内容:

| L | 联想魔盘    | 1 |
|---|---------|---|
| L | 说明书     | 1 |
| L | 保修卡     | 1 |
| L | 驱动光盘    | 1 |
| L | USB 延长线 | 1 |
| L | 挂绳      | 1 |
| L | 合格证     | 1 |

# 4 系统要求

- I 硬件系统要求:带 USB 接口的 PC 机、苹果机及笔记本电脑。
- I 操作系统要求: Windows 98 SE, Windows Me, Windows 2000, Windows XP, Mac ®OS 8.6 及以上版本, Linux 2.4.0 及以上版本。

# 5 安装说明

#### 5.1 Windows 98 SE 操作系统

1) 确认计算机具有 USB 接口。

2) 确认计算机的 USB 控制器工作是否正常。

检测的方法是: 打开"控制面板" -> "系统"->"设备管理器",检查是否存在"通用 串行总线控制器"一项。如果存在,请检查是否已正常工作。如果工作不正常,请检查 计算机 BIOS 中的 USB 选项是否打开或系统配置是否正确;通过以上两个步骤的检查后, 就可以进行联想魔盘的安装。

3) 把驱动光盘放入计算机的光驱中,运行驱动光盘 "Win98" 目录中的可执行文件 setup.exe。

4) 把联想魔盘插到计算机的 USB 的接口。系统就会进行硬件查找,按照系统指示进行 安装;安装完毕后,在"我的电脑"里会出现一个"可移动磁盘",如图 1 所示。这时, 就可以象操作其它硬盘一样,操作此联想魔盘。如果第一次工作不正常,请重新启动一 次您的计算机。

注意:如果操作系统找不到驱动程序,请选择指定目录:驱动程序文件存在于光盘根目录 下的 Win98\Drivers 目录中。

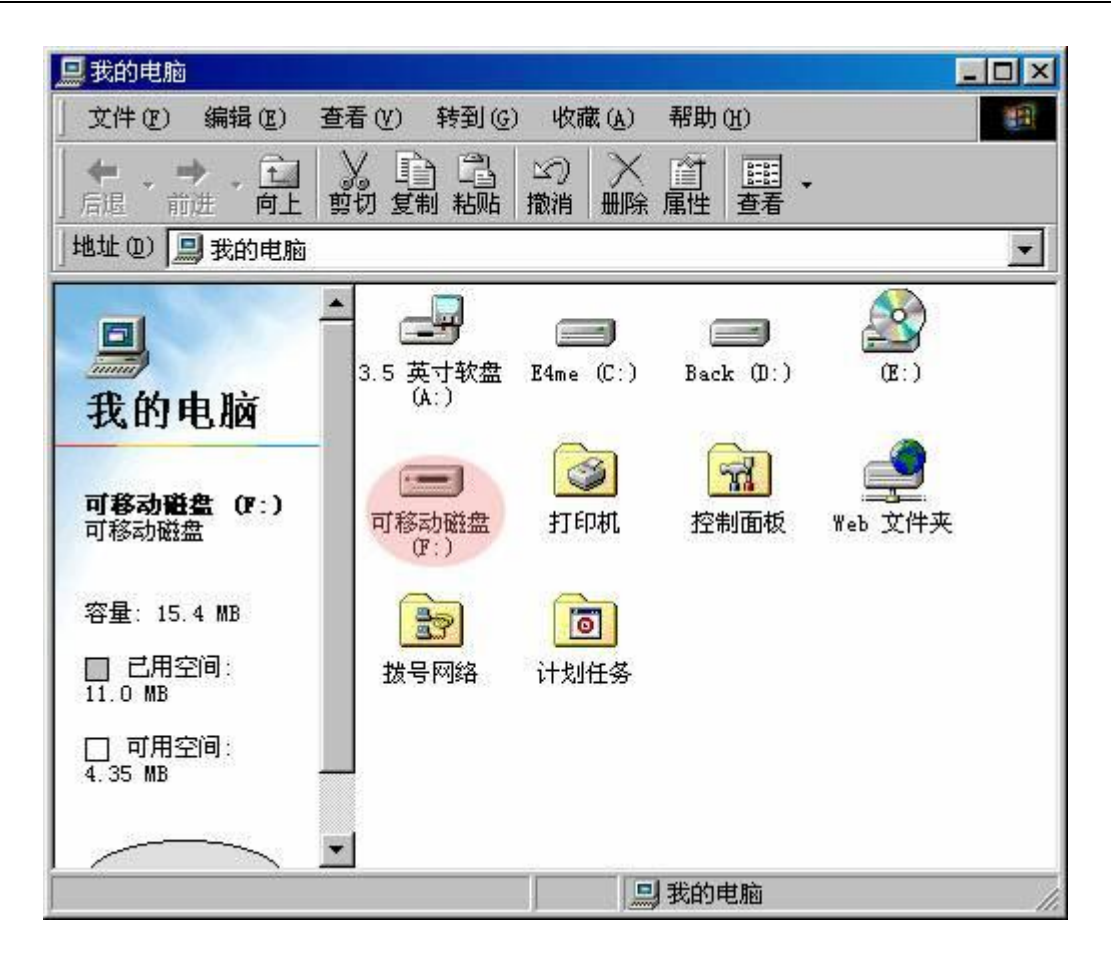

#### 5.2 Windows ME/2000/XP 操作系统

- 1) 确认计算机具有 USB 接口。
- 2) 确认计算机的 USB 控制器工作是否正常。

检测的方法是: 打开"控制面板"->"系统"->"硬件"->"设备管理器"。 检查是否存 在"通用串行总线控制器"一项。如果存在,请检查是否已正常工作。如果工作不正常, 请检查计算机 BIOS 中的 USB 选项是否打开或系统配置是否正确。

3) 经过以上步骤确认后,接下来的工作只是简单地把联想魔盘插入到计算机的 USB 接口即可。系统会自动识别联想魔盘,并在系统中安装驱动。随后会在"我的电脑"中出现"可移动磁盘"盘符。

#### 注意:

- 1、在Windows 2000 操作系统中,如果联想魔盘使用 U-Storage 工具重新分割为 两个磁盘分区,在系统下可能无法显示两个盘符,请更新系统到 Windows 2000 Service Pack 3 (SP3)或以上版本。
- 2、在Windows XP Home 或 Professional 中,如果联想魔盘不能被系统识别,请 更新系统到Windows XP SP1或以上版本。

# 6 产品使用说明

- 将联想魔盘插入计算机的 USB 接口时,LED 指示灯会闪烁一段时间然后熄灭, 表示已经连接,处于等待读写状态。
- 2) 当对联想魔盘进行任何操作,如写文件,修改文件,删除文件的过程中,LED指示灯会闪烁;当读写数据完成时,LED指示灯会停止闪烁。注意不要在联想魔盘的LED指示灯闪烁时,拔下联想魔盘。这样可能导致您的数据被毁坏或使FAT表破坏而出现蓝屏。如不慎在LED指示灯闪烁时拔出致使联想魔盘不能正常工作,使用U-Storage软件所附带的RecoverDisk工具重新格式化后联想魔盘即可正常工作,硬件不会被损坏。
- 3) 在 Windows 98 SE 操作系统中,只要联想魔盘的 LED 指示灯熄灭,就可从 USB 接口中将联想魔盘拔出,"可移动磁盘"的盘符会自动消失。在 Windows Me/2000/XP 操作系统中,联想魔盘从 USB 口拔出前应先通过系统右下角状态栏中的"拔下或 弹出硬件"图标(如图 2 所示)停用该 USB 设备,待系统提示该设备已安全移除时 再拔出。如系统提示"现在无法停止该设备,请稍候再停止该设备",请确认与联 想魔盘有关的应用程序均已关闭,然后再安全停用此设备。

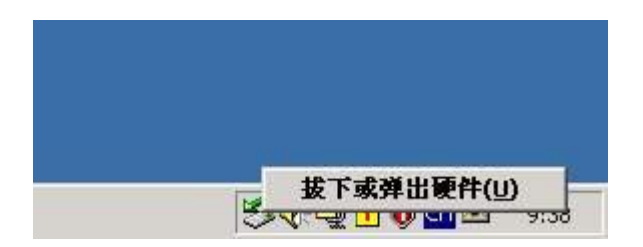

图 2

如不停用该 USB 设备而直接拔出联想魔盘,系统会有如图 3 的错误提示。(不同操作系统的错误提示画面不完全相同,图例为 Windows 2000 系统下的提示信息)

| 不安全的设备删除                                              | <u>?</u> ×              |
|-------------------------------------------------------|-------------------------|
| 您没有停止设备就拔出或弹出它。这<br>或数据值丢失。                           | 样做会导致计算机崩溃              |
| 要安全地拔出或弹出下列设备,请先使用控制设备。                               | 间面板中的硬件向导停止             |
| &USB Mass Storage Device<br>□通用卷                      |                         |
|                                                       |                         |
|                                                       |                         |
| 如果您需要经常拔出此设备, Windows 可在<br>标,以值你性速拔出或通出设备, maked for | 任务栏上给出一个图<br>明此法师,法法将下面 |
|                                                       |                         |
| ▶ 在社务栏上显示技击/弹击图标电/。                                   |                         |
|                                                       | 2:01 PM                 |
| <u></u>                                               |                         |
|                                                       | 确定                      |

# 7 工具软件使用说明

#### 7.1 软件安装

U-Storage 支持 Windows 98 SE/ME/2000/XP,如果在 Windows 2000/XP 下安装,你必须 具有系统管理员权限。U-Storage 安装程序位于驱动光盘的"Tools"目录下,请双击 [U-Storage.exe] 并按照屏幕说明方式安装。

注意**:** 

- Ⅰ 当安装应用程序时,请将联想魔盘插入计算机 USB 接口。
- I 在 Windows 98 SE/ME 下,安装完应用程序后,需重新拔插联想魔盘。

## 7.2 软件卸载

请点击 Windows [开始] 菜单选择[U-Storage]下的[Uninstall U-Storage]。或者点击 Windows [开始] 菜单选择 [设置], [控制面板],[添加/删除程序]。找到[U-Storage 2.5],选择 [更改/删除]。

## 7.3 第一次使用 U-Storage 程序

注意: U-Storage 程序仅针对一个联想魔盘。如果你不使用"重新分割","变更密码",或 "登入"等功能时可以同时插入多个设备;如果需使用时,请只保留一个设备,否则可能会 有数据丢失或操作失败的情况发生。

安装完成后可在计算机的任务栏上发现 U-Storage 的图标,如图 4 或图 5 所示:

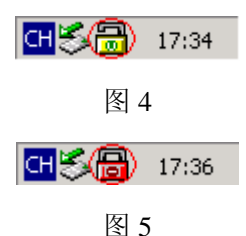

显示情况将视当时联想魔盘的状态而定。 使用鼠标右击任务栏图标后,可选择你所需的功能,如图6所示:

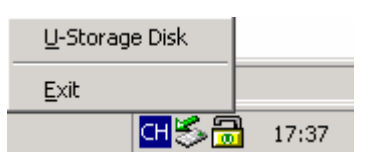

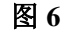

第一次安装时,在原始设定中为无保密状态,故"重新分割"功能将被开启。

## 7.4 重新分割

#### 注意:"重新分割"功能将清除联想魔盘上的所有数据,操作前请确认你的数据已备份后再 清除。操作时请将其它程序先行关闭。

1) 点击"重新分割"键,如图7所示:

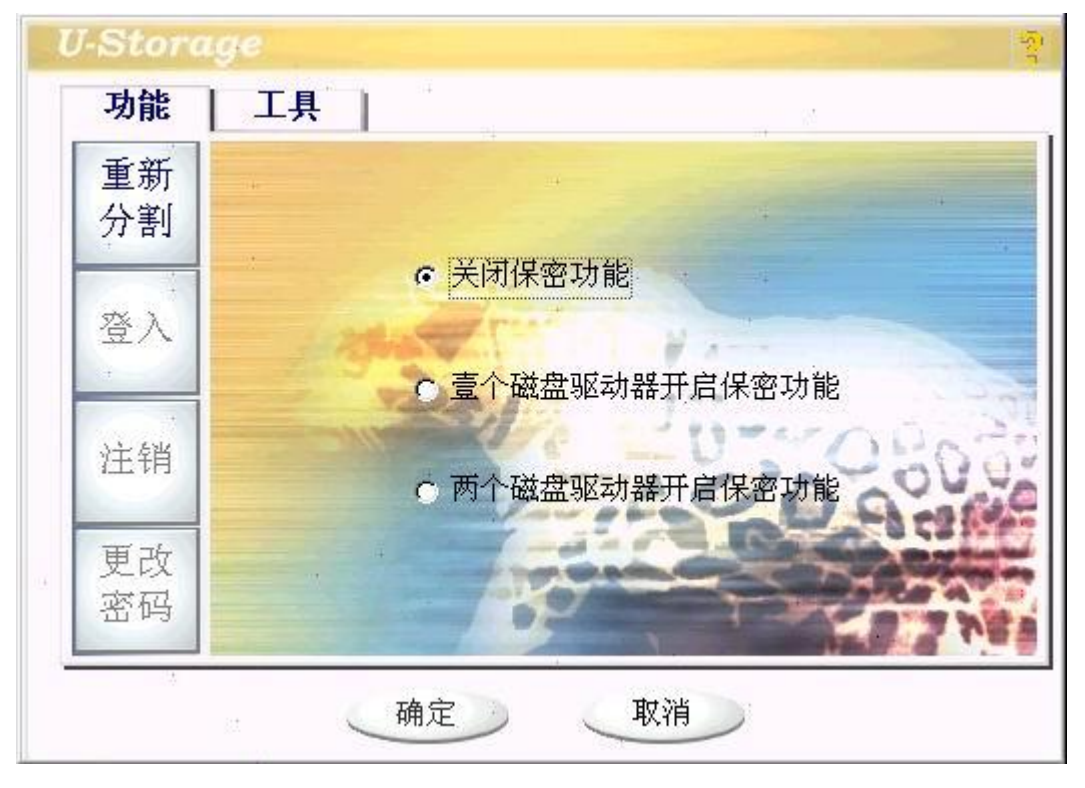

2) 选择你所需的分割类型。

3) 如果选择"壹个磁盘驱动器开启保密功能",显示画面如图 8 所示,你可移动图上 的箭头调整所需的"公共资料区"与"保密资料区"大小,或直接写入所需的值。你可在 "新密码"窗口中设定密码,最多可写入 8 个字符;你可在"密码提示"窗口中键入你的 密码提示,最多可写入 32 个字符。在下次登录保密区时点击"提示"会出现你所设定 的密码提示。

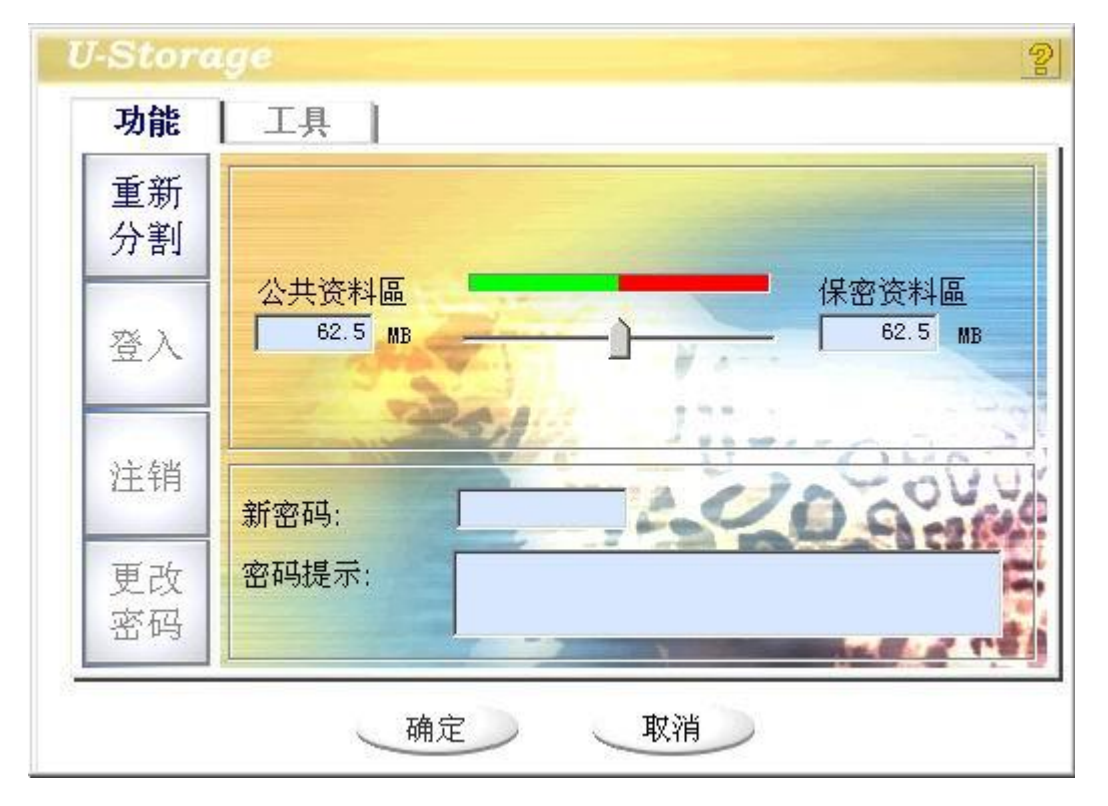

第9页共18页

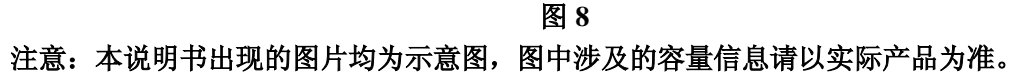

4) 单击[确定],出现确认对话框,如图9所示,请确定所有数据已备份完全。

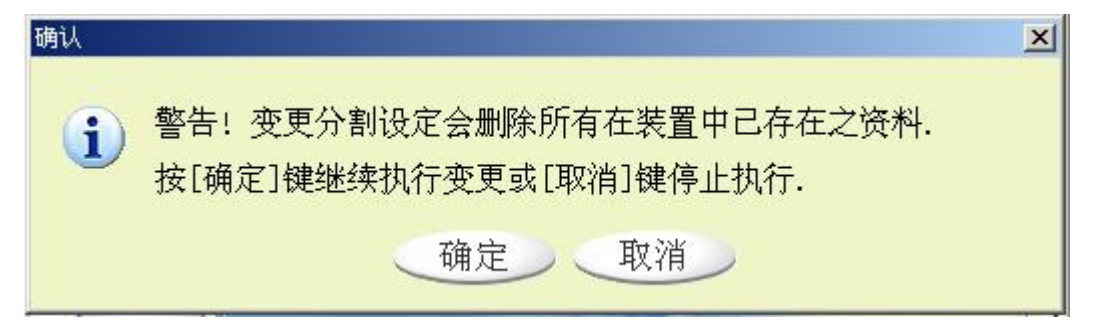

图 9

5) 如果选择"两个磁盘驱动器开启保密功能",显示画面如图 10 所示,你可移动图上的箭头调整所需的区域大小,或直接写入所需的值。当你设定位于下方的"公共资料区" 完成后,位于上方的"公共资料区"与"保密资料区"的容量值将会自动调整.你也可直 接写入所需的值.你可在"新密码"窗口中设定密码,最多可写入 8 个字符;你可在"密 码提示"窗口中键入你的密码提示,最多可写入 32 个字符。在下次登录保密区时点击 "提示"会出现你所设定的密码提示。

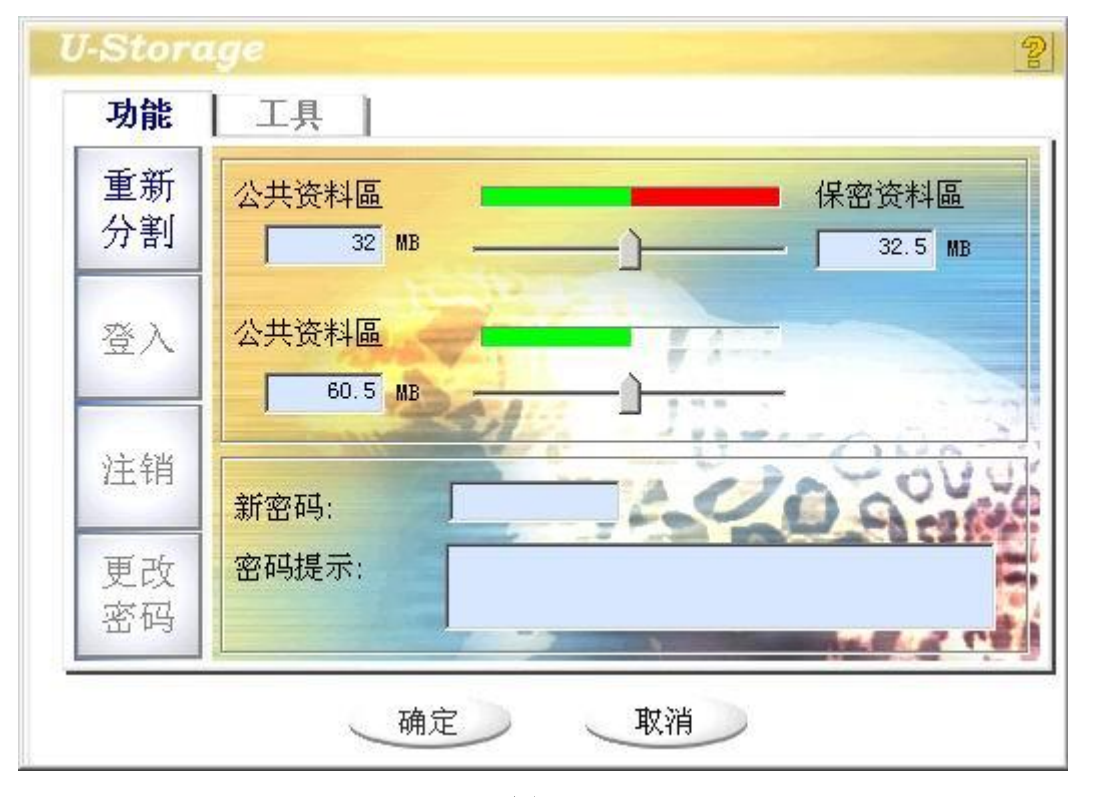

图 10

6) 单击[确定],并确定所有数据已备份完全。当扇区分割完成后,出现提示对话框,如图 11 所示:

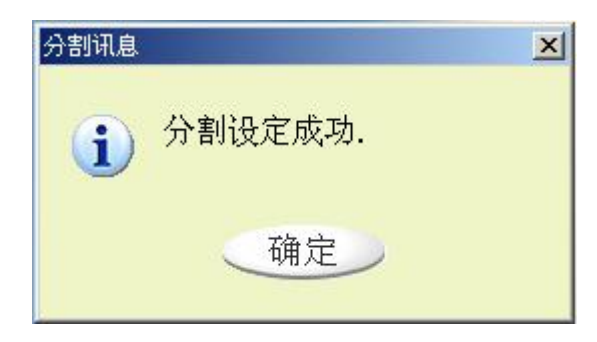

7) 当完成"重新分割"后, U-Storage 的安装程序"Setup.exe"会自动备份到"公共区", 你可以在其他计算机上执行此程序安装 U-Storage 工具。

## 7.5 登入保密区

如果磁盘设置了保密功能,则需要键入密码后方可进入保密区。

1) 双击 U-Storage 在任务栏的图标或点击 [登录] 键, 出现画面如图 12 所示:

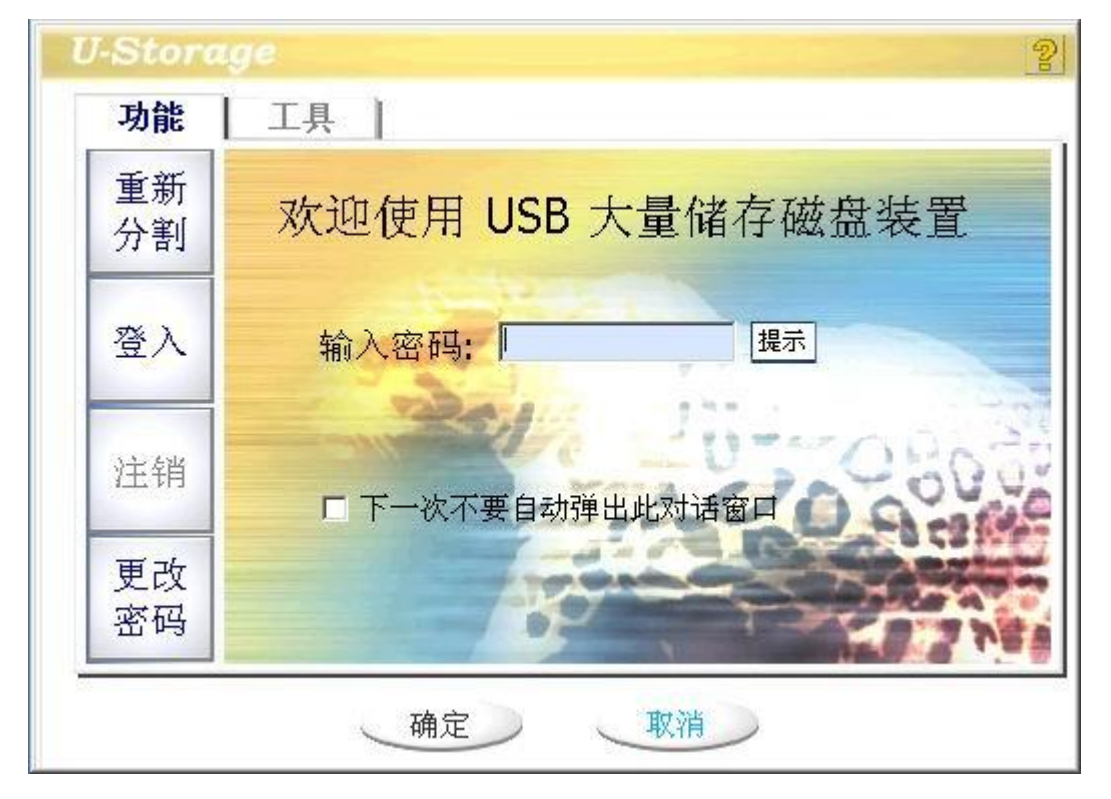

图 12

#### 注意: 当你在进行登入及注销操作时,请确定磁盘上没有正在执行的程序或打开的文件仍未 关闭,因为这将会造成数据流失。

- 2) 在"密码"窗口中键入密码
- Ⅰ 你可在"重新分割"或"更改密码"中建立密码提示,当你忘记密码时可以点击"提示"键取得提示,但密码提示只会出现3秒,如图13所示:

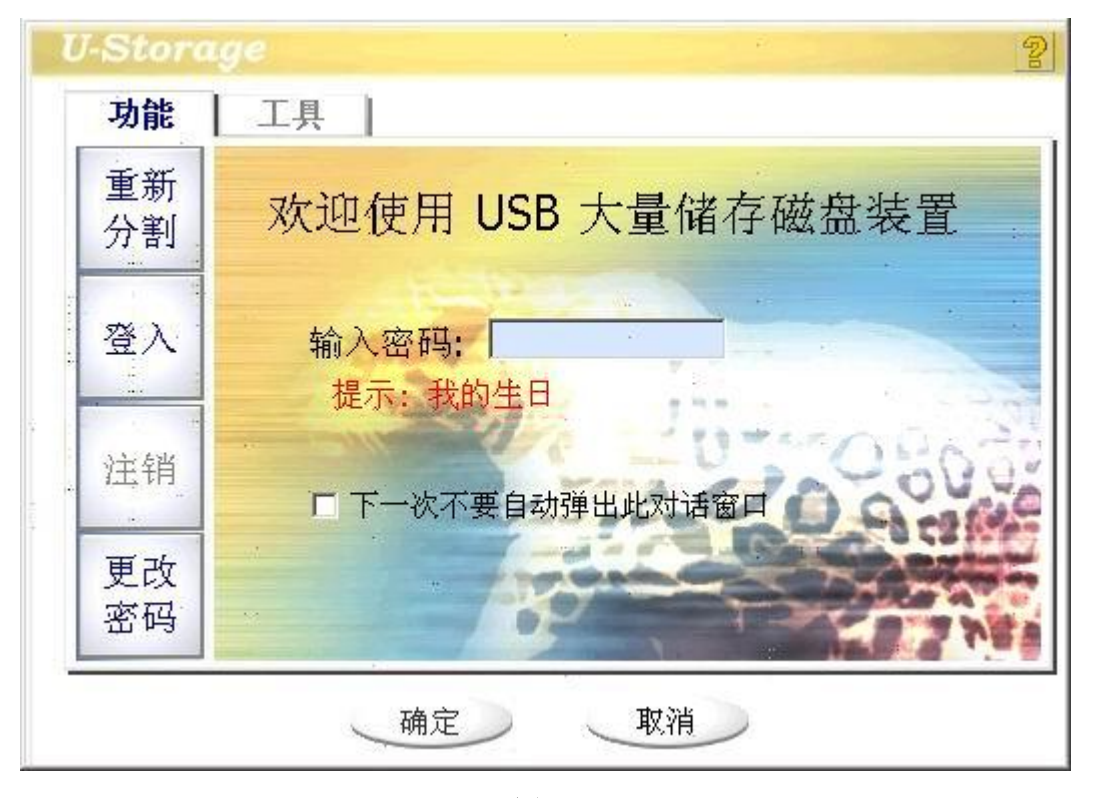

图 13

I 如果你键入密码错误三次,则会弹出提示对话框,如图 14 所示:

| 密码输入错误 |                                 |  |
|--------|---------------------------------|--|
| •      | 密码输入错误三次!<br>请将装置重新拔插以解除装置锁定状态. |  |
|        | 确定                              |  |

图 14

I 当你在进行登入及注销操作时,请确定磁盘上没有正在执行的程序或打开的文件仍 未关闭,否则将会出现提示对话框,如图 15 所示;在 Windows 2000下,在登入 及注销前必须先将资源管理器窗口关闭,否则也会出现此对话框。

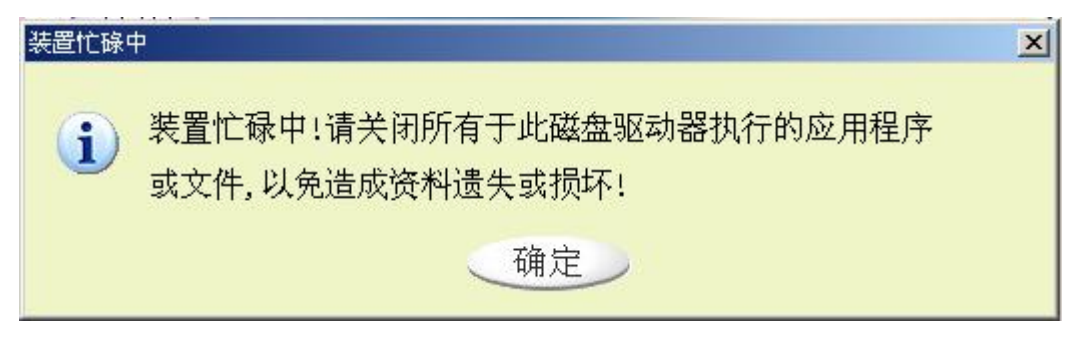

图 15

3) 点击"确定"。

4) 当资源管理器窗口为"保密区"时,您可对其进行读写操作,为区别起见保密区的

第 12 页 共 18 页

背景将以不同的颜色显示出来,如图 16 所示:

| 📼 可移动磁盘 (F:)          |                                  | <u>_</u> _×       |
|-----------------------|----------------------------------|-------------------|
| 」 文件(E) 编辑(E) 查看(V)   | 收藏( <u>A) 工具(T)</u> 帮助( <u>t</u> | ±)                |
| 」 ← 后退 → → ・ 🖻 🛛 🔕 捜済 | 索 强 文件夹 🎯 历史                     | 階 幣 × ∞   Ⅲ•      |
| 」地址(D) 🖃 可移动磁盘 (F:)   |                                  | ▼ 🔗转到             |
|                       | ▲ 名称 △                           | 大小 类型             |
|                       | data                             | 文件夹               |
| 可收动做换 (=)             | work                             | 文件夹               |
| 刂移列儆益(F:)             | E COM+                           | 1 KB 文本文档         |
|                       |                                  | 46 KB 文本文档        |
| 选定项目可以查着其说明。<br>      |                                  | 1 KB 配置设置         |
|                       |                                  |                   |
| 总计: 5.67 MB           |                                  |                   |
| □ 己用空间: 64.0 KB       |                                  |                   |
| ┃<br>□ 可用空间: 5.60 MB  | <b>-</b>                         | Þ                 |
| 5 个对象                 | 45.                              | 9 KB 📃 我的电脑 🏾 🏾 🎊 |

图 16

注意: 当磁盘开启保密功能后,"保密区"中会自动拷入 DESKTOP.INI 文件,请不必理会。

## 7.6 注销保密区

1) 在资源管理器窗口下,双击 U-Storage 或点击 [注销] 键。当你在进行登入及注销 操作时,请确定磁盘上没有正在执行的程序或打开的文件仍未关闭,否则将出现对话框,如图 17 所示:

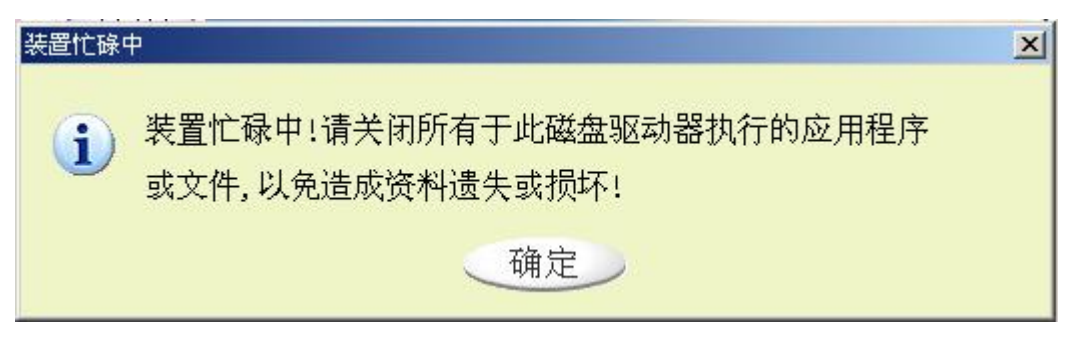

图 17

2) 当资源管理器窗口显示"公共区"时,可对此区进行读写操作。

#### 7.7 更改密码

更改密码选项可让使用者更改密码及键入密码提示,仅可对"保密区"做此设定。 1) 点击"更改密码"按键,显示画面如图 18 所示:

| l    | U-Stora  | ge            |        | 2    |
|------|----------|---------------|--------|------|
| Ī    | 功能       | 工具            | 14     |      |
| 84 5 | 重新<br>分割 | 目前密码:         | ***    |      |
|      | 登入       | 新密码:<br>确认密码: | ****   |      |
|      | 注销       | 密码提示:         | 我的生日!! | 8030 |
|      | 更改<br>密码 |               |        |      |
| -    | 9        | 确定            | 取消     |      |

- 2) 键入正确的密码在"目前密码"。
- 3) 键入新密码并确认密码.,密码最多可键入8个字符。
- 4) 你可在密码提示栏上键入提示。
- 5) 点击"确定"。

## 7.8 制作启动盘

制作步骤及注意事项:

- Ⅰ 制作启动盘功能仅针对 Windows 98 SE/ME/XP, 在 Windows 2000 下不支持此功 能。
- Ⅰ 在制作过程中请先将杀毒软件暂时关闭。
- Ⅰ 每次仅对一个设备进行制作。
- Ⅰ 如果要制作为 USB HDD 的开机方式,不可将设备设置为"保密区"。制作 USB HDD 功能仅支持 Windows 98 SE。

#### 注意:如果你在"保密区"状态下制作启动盘,计算机会自动注销到"公共区",您在此 之前写入设备的资料将会遗失。

请按照下述的方式进行制作:

Windows XP 的制作过程与 Windows 98 SE/ME 是不同的,且启动制作功能在 Windows 2000 下并不适用。

#### Windows 98 SE/ME:

1) 在 U-Storage 的画页下点选[工具] 键,出现画面如图 19 所示:

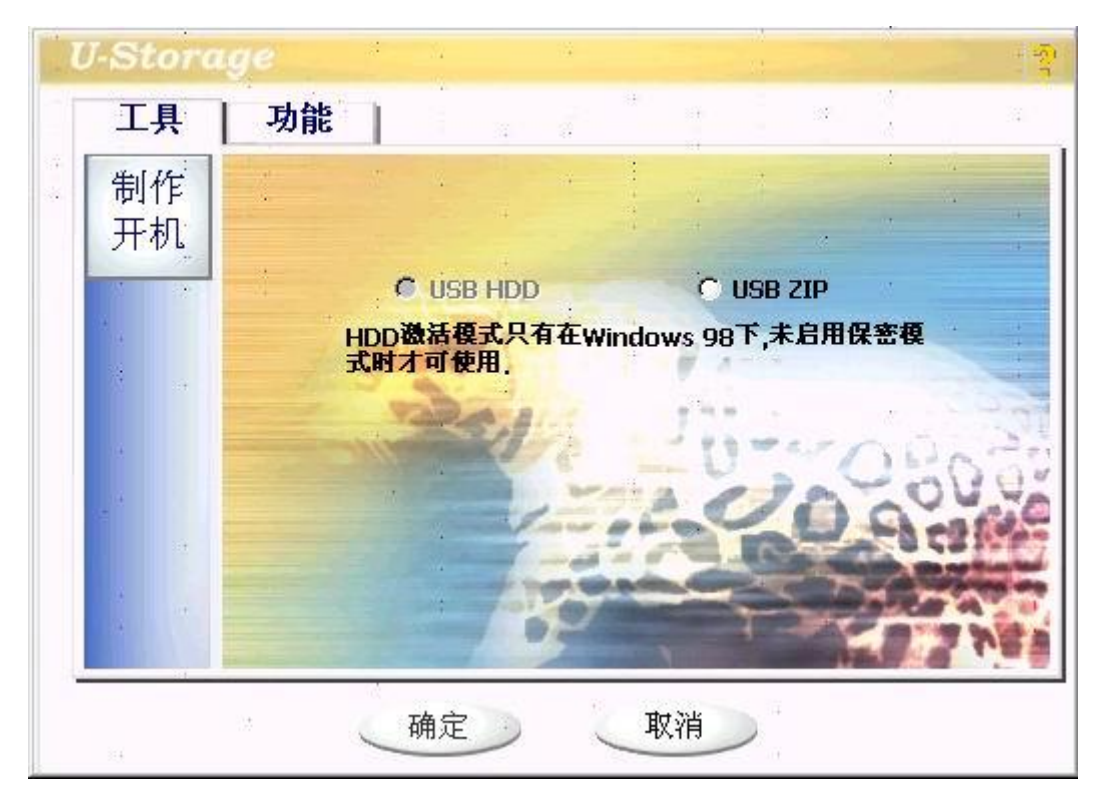

2) 你可以选择所需的启动功能 USB ZIP 或 USB HDD。USB HDD 只能在 Windows 98 SE 下执行。

Ⅰ 如选择"USB HDD",则启动成功后位于 C: \>\_

Ⅰ 如选择"USB ZIP",则启动成功后位于 A:>>

Ⅰ 如果产品具有保密功能的,只有 USB ZIP 功能可执行。

3) 点击"确定"键,出现提示对话框,如图 20 所示:

注意:制作启动盘将格式化磁盘的公共区,请特别注意。

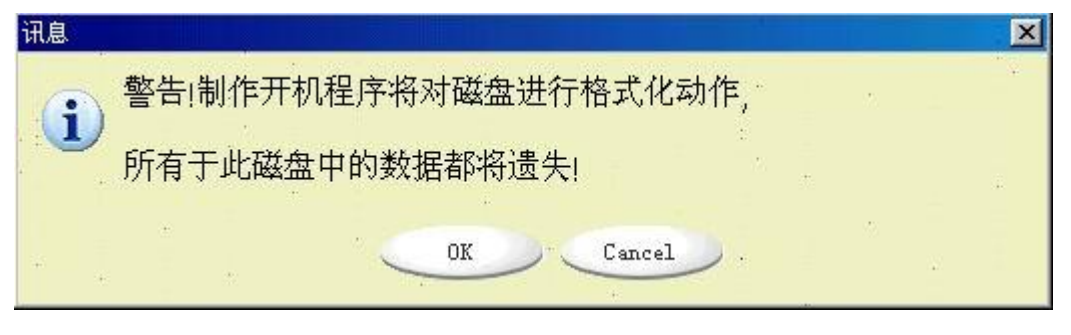

图 20

4) 点击"确定"后完成启动制作。

#### Windows XP:

1) 先插入 3.5"的软盘,在资源管理器或"我的电脑"中用鼠标右键点选软盘并选择"格式化"功能。

2) 在"格式化"设置对话框中选择制作启动盘功能选项,制作启动软盘。

3) 在 U-Storage 中点击[工具] 选择 USB ZIP, 然后点击"确定"。

4) 制作完成。

出错提示:

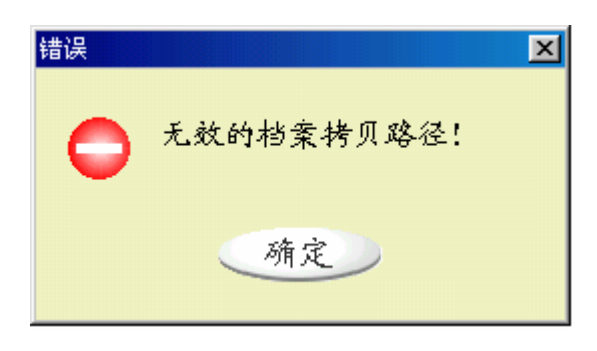

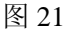

如果出现如图 21 的提示,表示 Windows 系统未完成制作启动盘 (在 Windows 98 SE/ME 下请确认是否有\WINDOWS\COMMAND\EBD 目录;在 Windows XP 下确认启动软 盘正确插入软驱)。

| 错误 |                | × |
|----|----------------|---|
| 0  | 磁盘容量不足或装置写入保护! |   |
|    | 确定             |   |

图 22

如果出现如图 22 的提示,请检查是否磁盘空间不足。

注意:

- Ⅰ 当完成使用魔盘启动后,如果选择"USB HDD"显示出"C:"磁盘驱动器;选择 "USB ZIP"显示出"A:"磁盘驱动器。
- 当完成使用魔盘启动后,请勿任意删除磁盘中之启动文件,否则可能会造成下次 无法启动。
- Ⅰ 因各厂商 BIOS 设计均不同,无法保证所有的计算机均能使用启动盘启动。
- Ⅰ 如果选择 "USB HDD" 制作启动盘后, 魔盘在 Windows 98 SE 下识别为"可移动磁盘", 在其他系统下识别为"本地磁盘"。

## 7.9 磁盘重整

如果产品容量已受损,请使用此功能,磁盘重整功能会尝试修复你的磁盘。

1) 点击 Windows [开始] 菜单选择[U-Storage]下的[Recover Disk], 出现画面如图 23 所示:

| 🔲 读写测试 |        |          |
|--------|--------|----------|
|        |        |          |
| 进度     |        | ,<br>总区块 |
|        | 100.01 |          |

图 23

- 2) 磁盘重整需要一段时间来操作,如16MB 容量的产品约需1.5分钟。
- 3) 点击[开始] 键后开始进行磁盘重整。
- 注意:磁盘重整时会将所有数据格式化,请先备份你的数据。

#### 附录、技术规范:

| 条目      | 说 明                                                 |
|---------|-----------------------------------------------------|
| 硬件      | 带 USB 接口的 IBM PC 及兼容机、笔记本计算机等                       |
| 操作系统    | Windows 98 SE, Windows Me, Windows 2000, Windows XP |
| 驱动程序    | 仅在Windows 98 SE 系统下需要安装驱动程序                         |
| 电 源     | USB总线供电(4.5V~5.5V)                                  |
| 容量**    | 64MB/128MB/256MB/512MB                              |
| 主机接口    | Universal Serial Bus 1.0/1.1/2.0 (USB 1.0/1.1/2.0)  |
| 工作电流*   | < 150mA                                             |
| 等待状态电流* | < 300 µ A                                           |
| IED 指示灯 | L E D 指示灯闪烁, 表示正在进行读写数据                             |
|         | L E D 指示灯灭,表示可以安全从系统中拔出                             |
| 数据读取速度* | 8MB/秒(与计算机配置有关)                                     |
| 数据写入速度* | 6MB/秒(与计算机配置有关)                                     |
| 工作环境温度* | -40°C ~ +70°C                                       |
| 存放温度*   | -50°C ~ +85°C                                       |
| 运行相对湿度* | 5% ~ 95%                                            |
| 存放相对湿度* | 1% ~ 98%                                            |
| EMI 标准  | UL, FCC (B类), CE                                    |

\* 这是理论数值,仅供参考。

<sup>\*\*</sup> 由于闪存芯片特性及文件格式管理需要,实际可用存储容量可能会略少于理论数值。 实际容量以产品具体型号为准。